### **Uplink**<sup>°</sup>

### Interlogix Concord 4

Wiring Uplink's Cellular Communicators and Programming the Panel

#### **CAUTION:**

- It is advised that an experienced alarm installer programs the panel as further programming may be required to ensure proper performance and use of the full functionality.
- Do not route any wiring over circuit board.
- Full panel testing, and signal confirmation, must be completed by the installer.

**NEW FEATURE:** For Uplink 5530M Communicators, the status of the panel can be retrieved not only from the status PGM but now also from the Open/Close reports from the dialler. Therefore, wiring the white wire and programming of the status PGM of the panel is optional.

**MPORTANT NOTE:** The Open/Close reporting needs to be enabled during the initial pairing procedure.

Wiring the 5530M communicators to Interlogix Concord 4

| 16.5 VAC GND +12V A B SPKR SPKR OUT1 O | RE1 ZONE2 GND ZONE3 ZONE4 GND ZONE5 ZONE6 GND ZONE7 ZONE8 GRN<br>CONTRACTOR OF CONTRACTOR OF CONTRACTO | BRN GRY RED |                            |
|----------------------------------------|----------------------------------------------------------------------------------------------------|-------------|----------------------------|
|                                        |                                                                                                    |             | <b>5530M</b><br>Front View |
|                                        |                                                                                                    |             | LED indicator              |
|                                        |                                                                                                    |             |                            |
|                                        |                                                                                                    |             |                            |

# **Uplink**<sup>°</sup>

Wiring and Programming Uplink Communicators to Interlogix Concord 4

Programming the Interlogix Concord 4 Alarm Panel via the Keypad

| Keypad Display             | Keypad Entry | Action description                                                                                           |  |
|----------------------------|--------------|----------------------------------------------------------------------------------------------------|--|
| Date and Time              | 8 4321 00    | To enter programming mode.                                                                                   |  |
| System programming         | 01006        | To display Reporting format.                                                                                 |  |
| Reporting Format<br>"TYPE" | 2, # ***     | "TYPE" is the current programmed types, 2 is for CID, # to confirm,<br>hit *** to get to System Programming. |  |
| System programming         | 01004        | To display Open/Close RPTS.                                                                                  |  |
| Open/Close RPTS XX         | 2 #          | XX is Current Status, 2 is for ON, # to confirm.                                                             |  |
| Open/Close RPTS ON         | ***          | Return to System Programming.                                                                                |  |
| System programming         | 06100        | This displays opening reports status.                                                                        |  |
| Opening Reports XX         | 2 #          | XX is the current status, 2 is for ON, # to Confirm.                                                         |  |
| Opening Reports ON         | ***          | Return to System Programming.                                                                                |  |
| System programming         | 06101        | This displays closing report status.                                                                         |  |
| Closing reports XX         | 2 #          | XX is for current status, 2 is for ON.                                                                       |  |
| Closing reports ON         | ***          | Return to System Programming.                                                                                |  |
| Exit System Programing     | BBBB#        | Press BBBB (4 times down in the menu) to exit System programing.                                             |  |
| Date and Time              | 8432103##    | To set account number for partition 1.                                                                       |  |
| Account number XXXX        | 1234#        | Enter your desired account number (1234 is an example), # to save.                                           |  |
|                            | **           | To get back to account number.                                                                               |  |
| CS Phone 1                 | B##          | To move through the menu to go to CS Phone, ## to select Phone 1.                                            |  |
| CS Phone                   | 123456#      | Enter an actual phone or any number of your choice, # to save.                                               |  |
| CS Phone                   | **           | Exit to main menu.                                                                                           |  |
| CS Phone                   | BB           | Navigate to End Programming.                                                                                 |  |
| End Programming            | #            | Press # to confirm.                                                                                          |  |

Program Keyswitch zone and output:

| Keypad Display      | Keypad Entry | Action Description                                                                                                    |  |
|---------------------|--------------|----------------------------------------------------------------------------------------------------|--|
| Date and Time       | 84321        | To enter system programming.                                                                                                    |  |
| System programming  | 0014         | This enters the keyswitch sensor area.                                                                                                    |  |
| Key Switch Sensor   | X#, B        | X=Zone Number 1-8, # to confirm, press B to get to keyswitch style.                                                                                        |  |
| Key Switch style    | B ***        | Press B until the Display shows TRANSITION. Then press * a few                                                                                             |  |
| transition          |              | times to get back to System Programming.                                                                                                    |  |
| System Programming  | 080          | Enters the Learn Sensor Menu.                                                                                                    |  |
| Learn Sensors       | #            | # opens this menu.                                                                                                    |  |
| Sensors PTN 1       | #            | This is the partition area, with 1 as default. Do not change if 1.                                                                                         |  |
| Sensor Group 0      | 28#          | Choose sensor group 28.                                                                                                    |  |
| Trip Sensor X       | *            | Navigate to chosen zone X (1-8), Short Zone X wire to GND wire<br>Wait for the panel to beep, then press * until the Learn Sensors<br>prompt is displayed. |  |
| Learn Sensors       | А            | To get to edit sensor area.                                                                                                    |  |
| Edit Sensors        | #            | View sensor 1.                                                                                                    |  |
| S1 P1 G28 NO HW KEY | ***          | Get back to System Programming.                                                                                                    |  |

# **Uplink**<sup>°</sup>

Wiring and Programming Uplink Communicators to Interlogix Concord 4

| System Programming      | 1121#   | Displays output 2 Status.                                           |
|-------------------------|---------|---------------------------------------------------------------------|
| Output 2 Item 0 "Status | 11#     | Output 2 will be armed (ex 11- ARMED).                              |
| Output 2 Item 1,        | ****    | Press * a few times to get back to system programming (11 – ARMED). |
| System Programming      | 11111   | Displays configuration for Output 2.                                |
| Configuration XXXXXX    | 00903 # | Enter 009=Arm Event, 03=Sustained Response, # to confirm.           |
| Configuration 00903     | ****    | Press * a few times until you get back to System Programming.       |